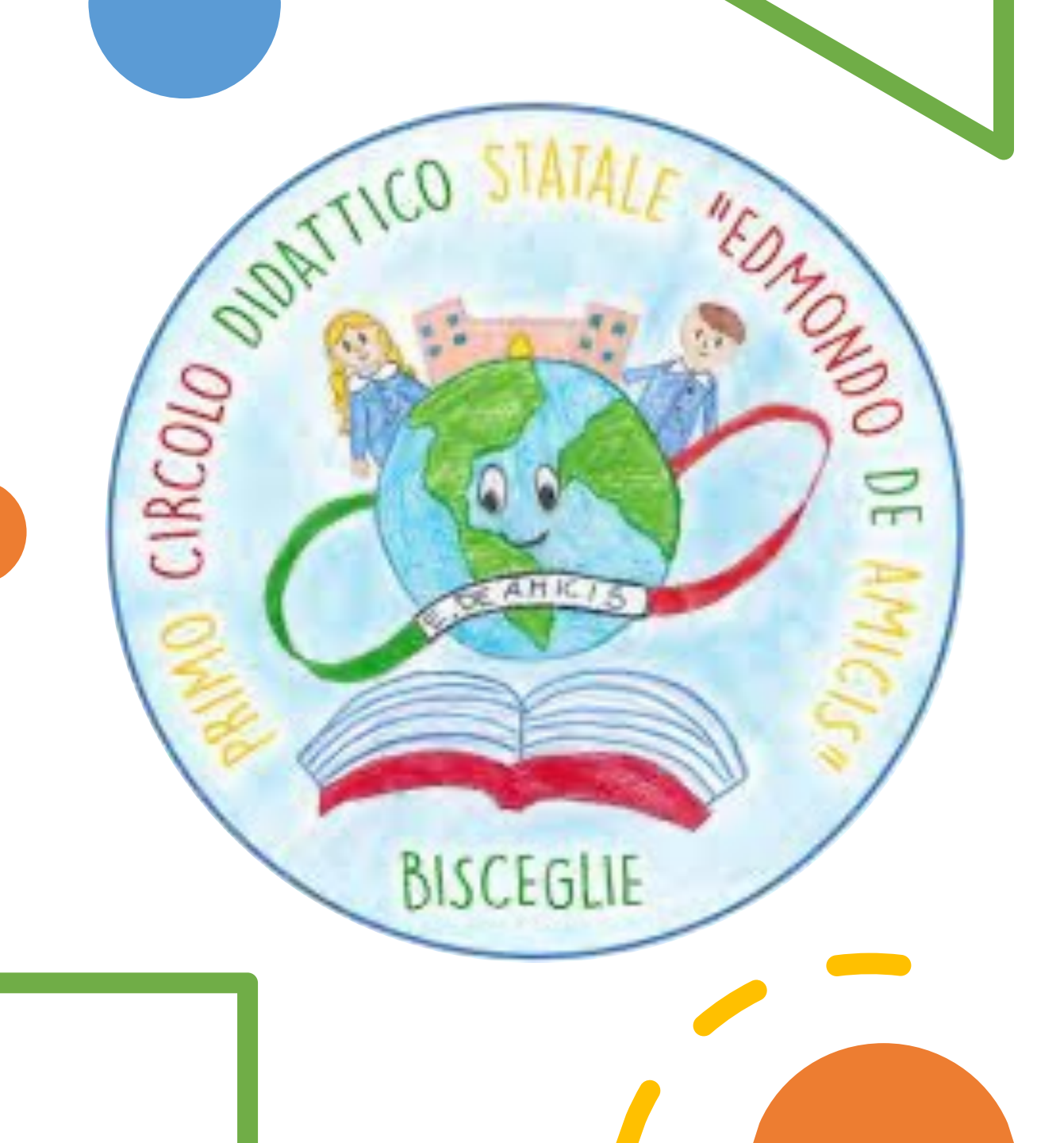

# VALUTAZIONE

A.S. 2023 - 2024

### Clicca sulla classe interessata

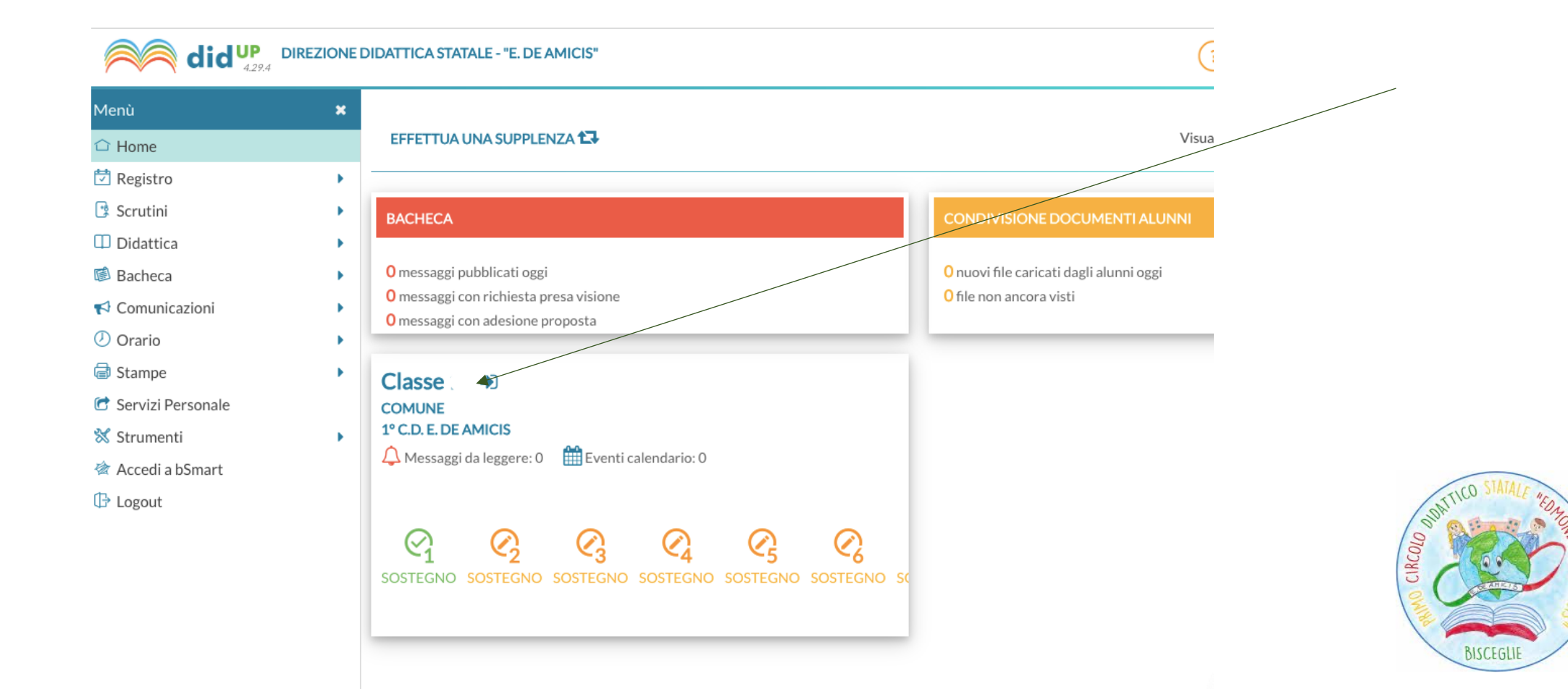

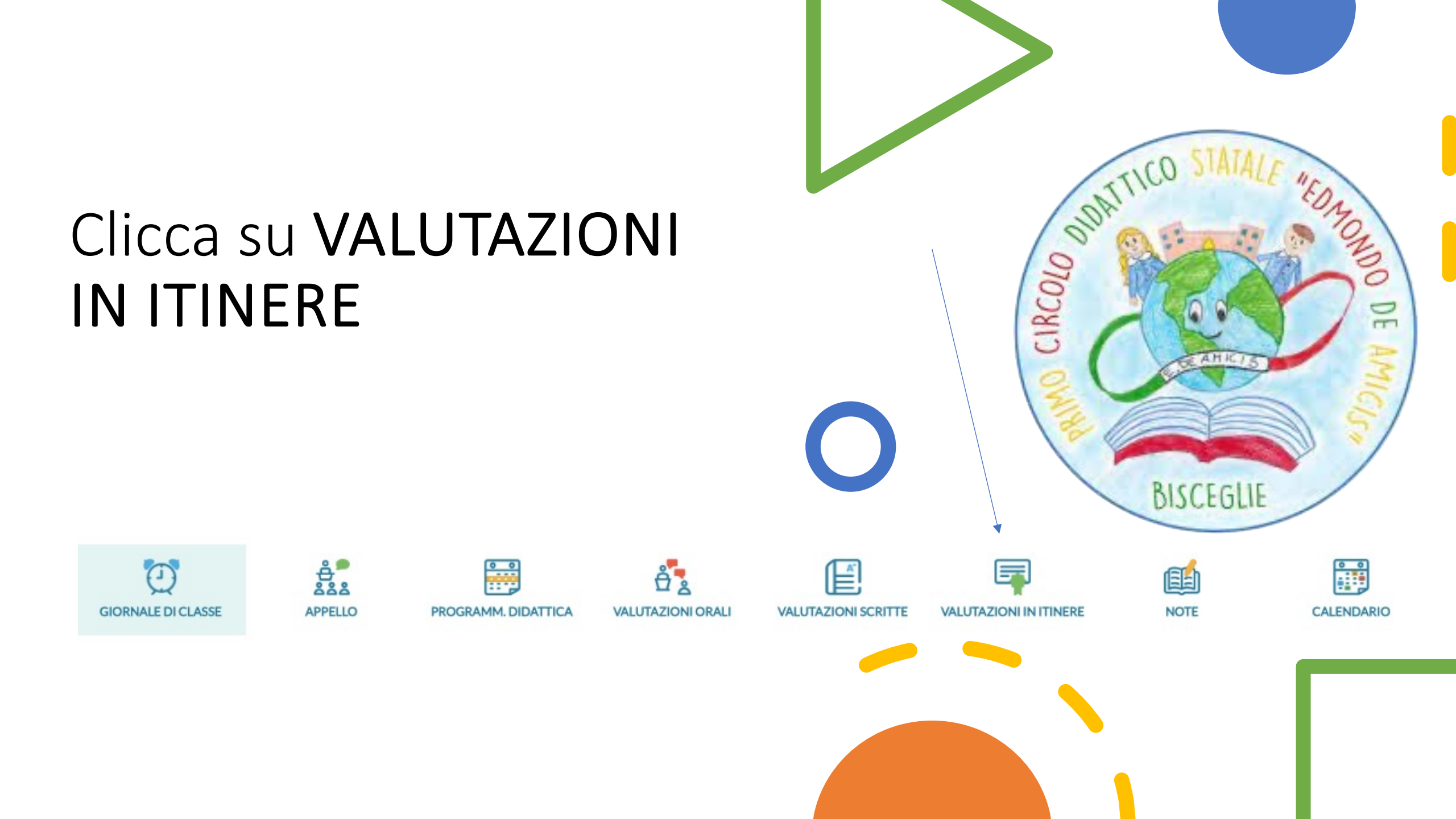

## Clicca su AGGIUNGI VALUTAZIONE

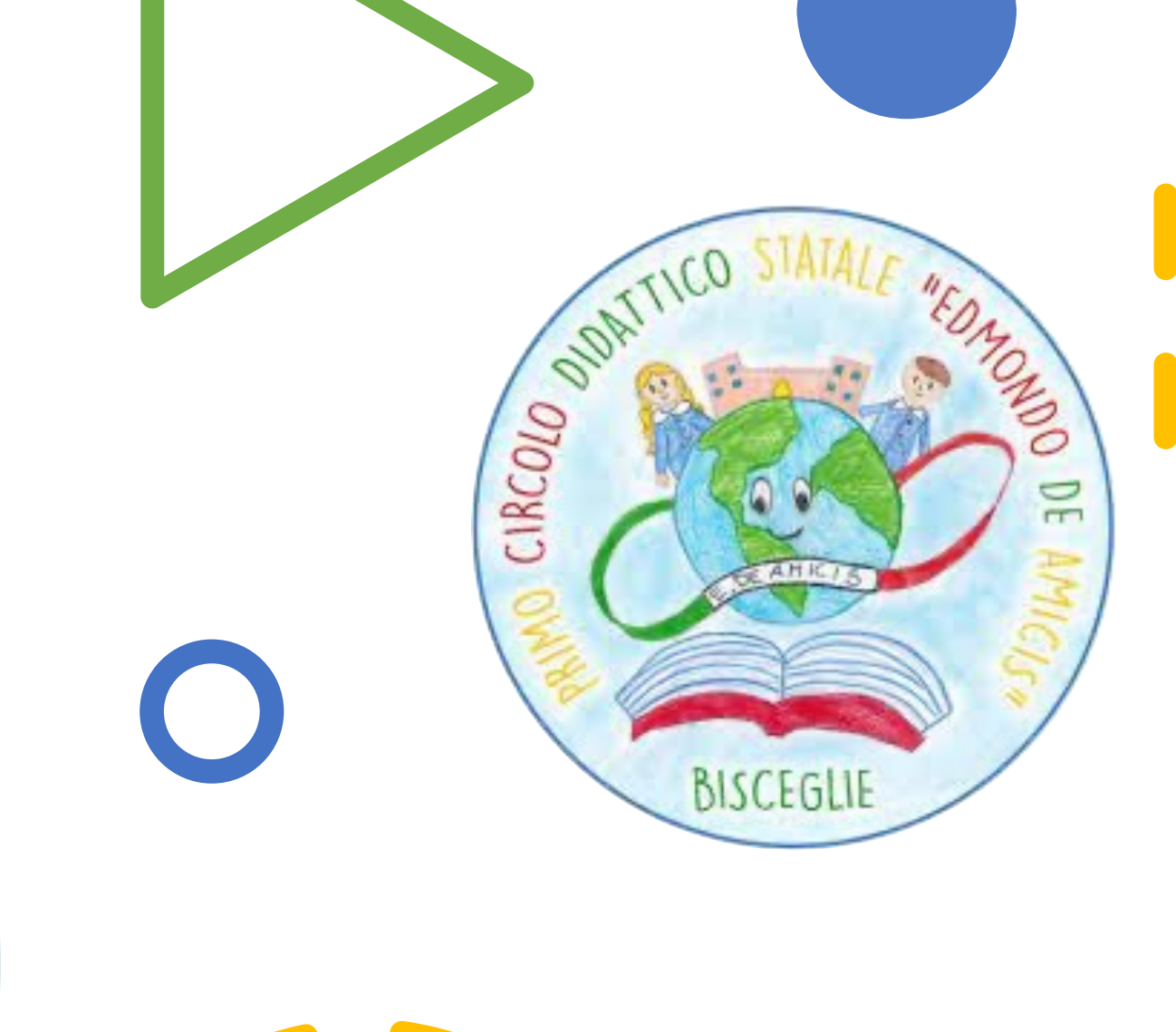

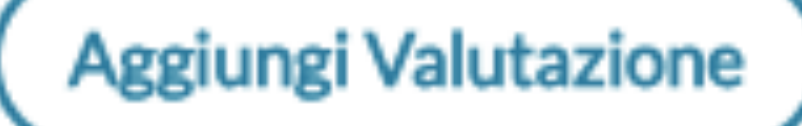

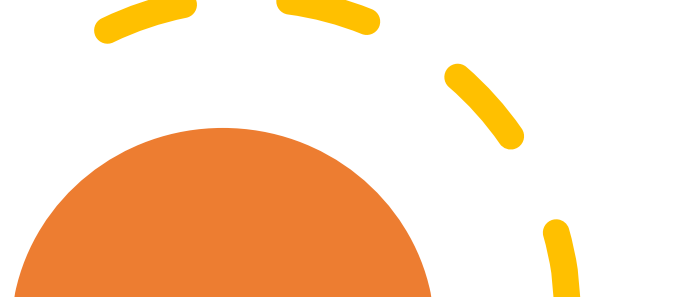

### Inserire i dati richiesti

#### DATI PROVA DEL 2

#### 3 VALUTAZIONI

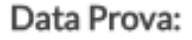

#### Tipo di Prova:

O Orale O Scritto O Pratico

#### Strumento/Prova:

25/10/2023

Inserisci qui il testo

🕑 Considera la prova nel calcolo della media

📃 Rendi la prova visibile alla Famiglia

Elimina la spunta che rende la prova visibile alla Famiglia

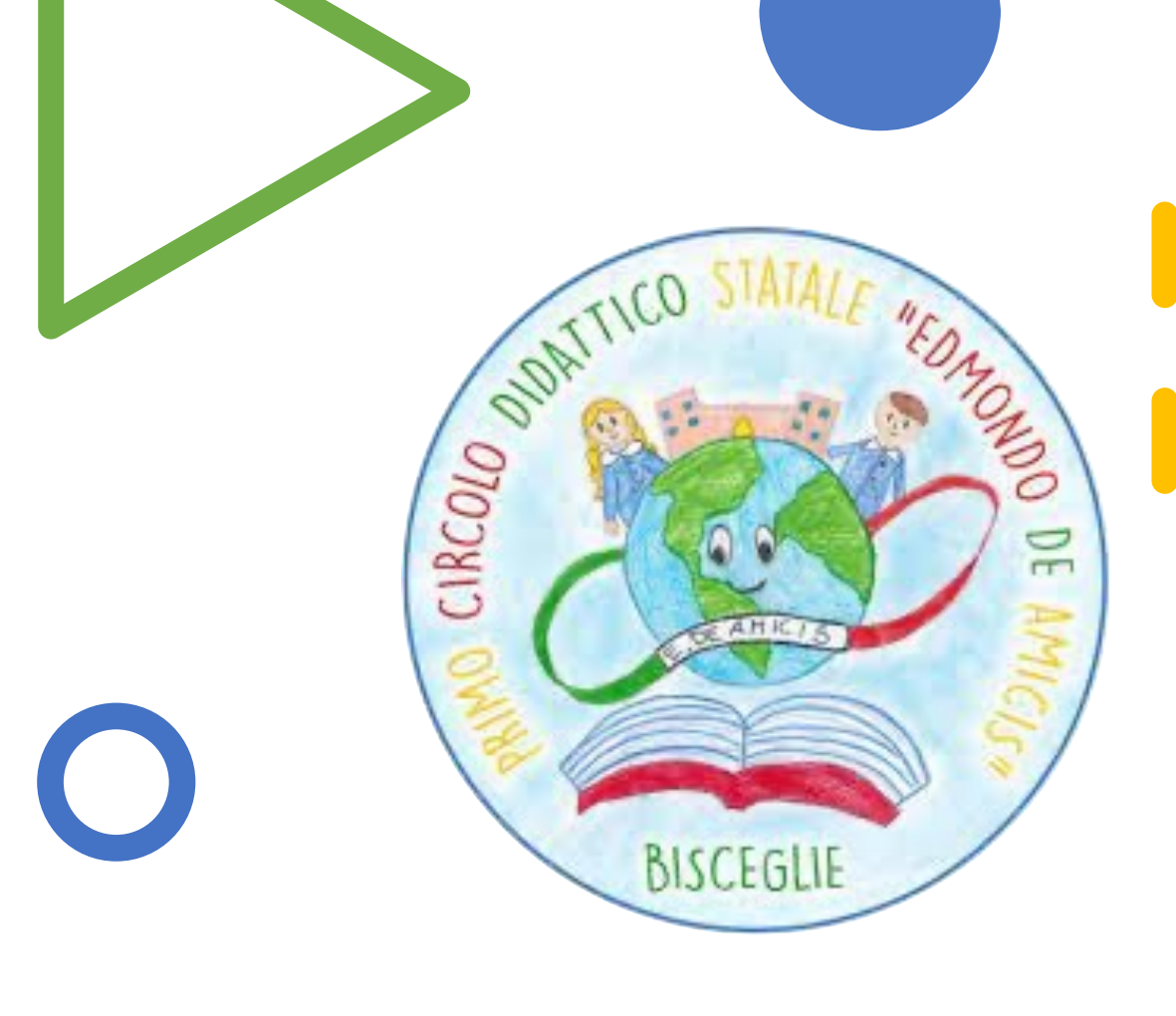

#### Cliccando su VALUTAZIONI

Sarà possibile selezionare l'alunno o gli alunni e inserire la valutazione. Gli obiettivi sono stati caricati nel Registro Elettronico. Li trovate nel menù a tendina. Selezionare tutto ciò che viene richiesto e Salvare.

|                                                                                                    | Source to the test                       |
|----------------------------------------------------------------------------------------------------|------------------------------------------|
| DATI PROVA DEL 2 3 VALUTAZIONI                                                                                | DE DE DE DE DE DE DE DE DE DE DE DE DE D |
| Data Prova: Tipo di Prova:   25/10/2023 O Orale Scritto Pratico   Strumento/Prova: Contents Contents Contents | BISCEGLIE                                |
| Inserisci qui il testo                                                                                        |                                          |
| Considera la prova nel calcolo della media                                                                    |                                          |

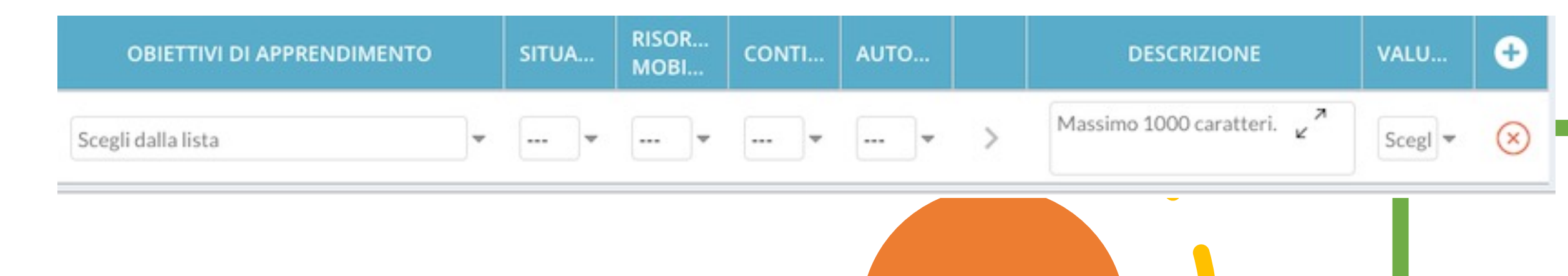

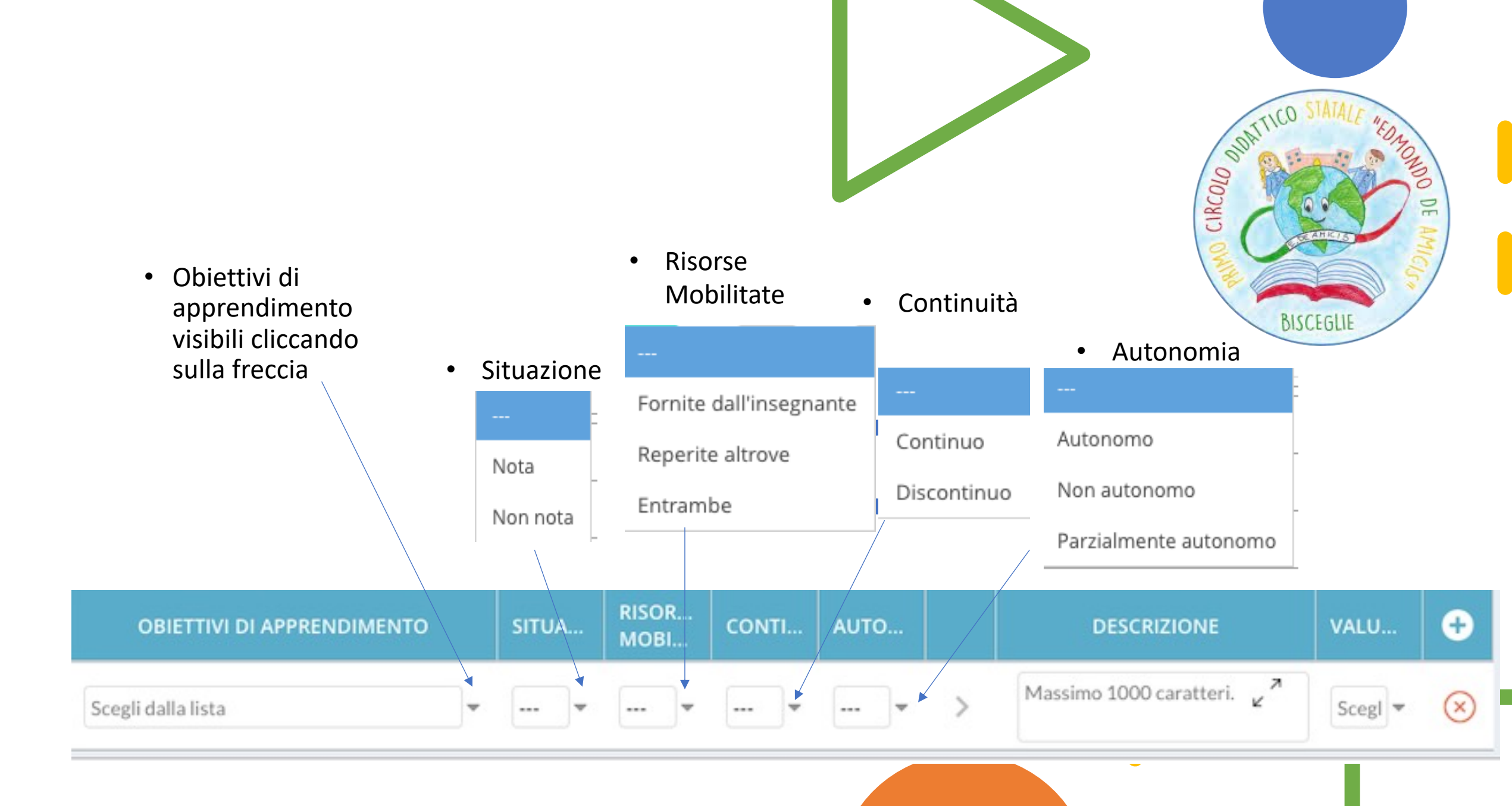

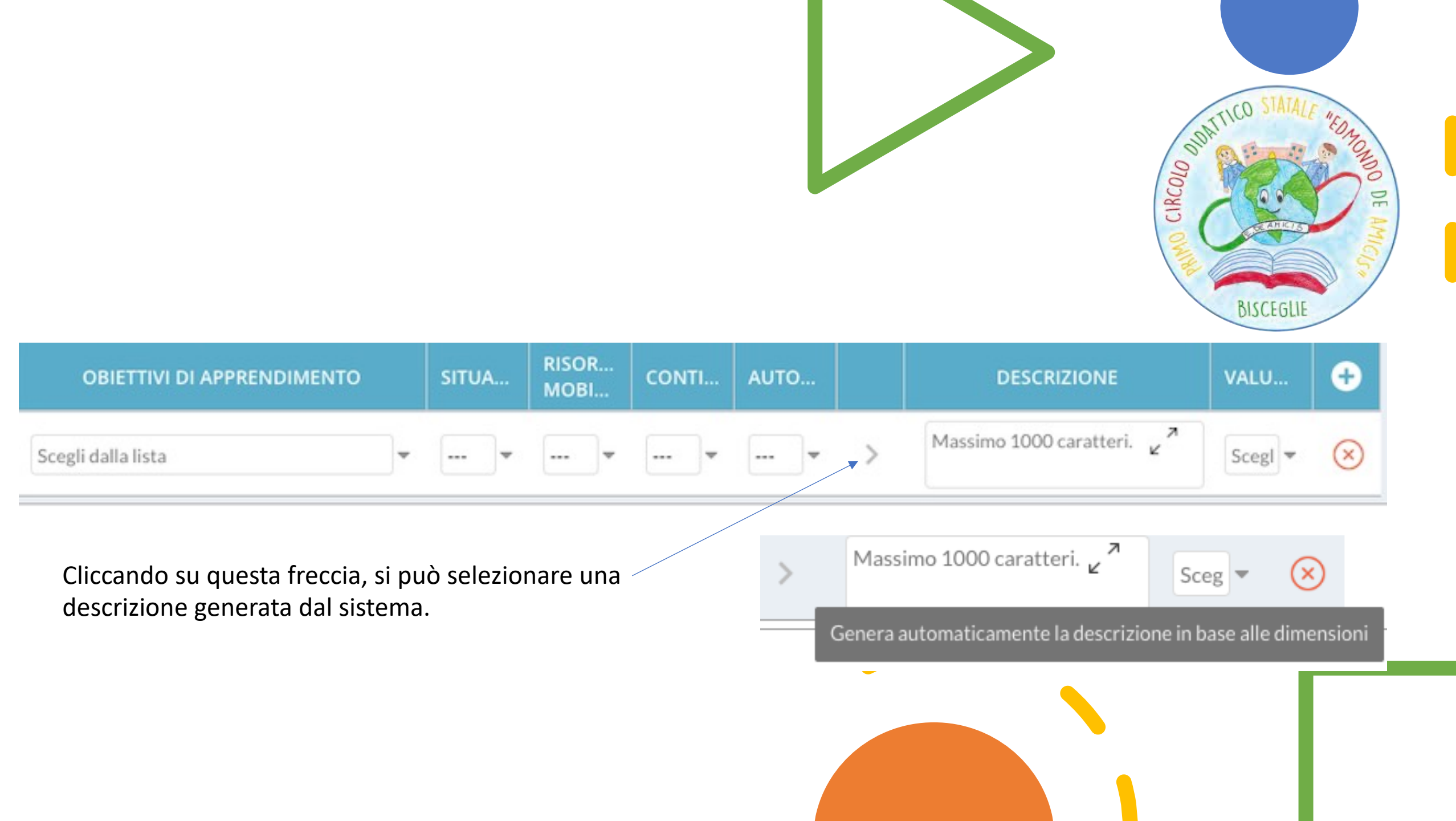

I docenti di Sostegno comunicheranno le valutazioni ai docenti curricolari.

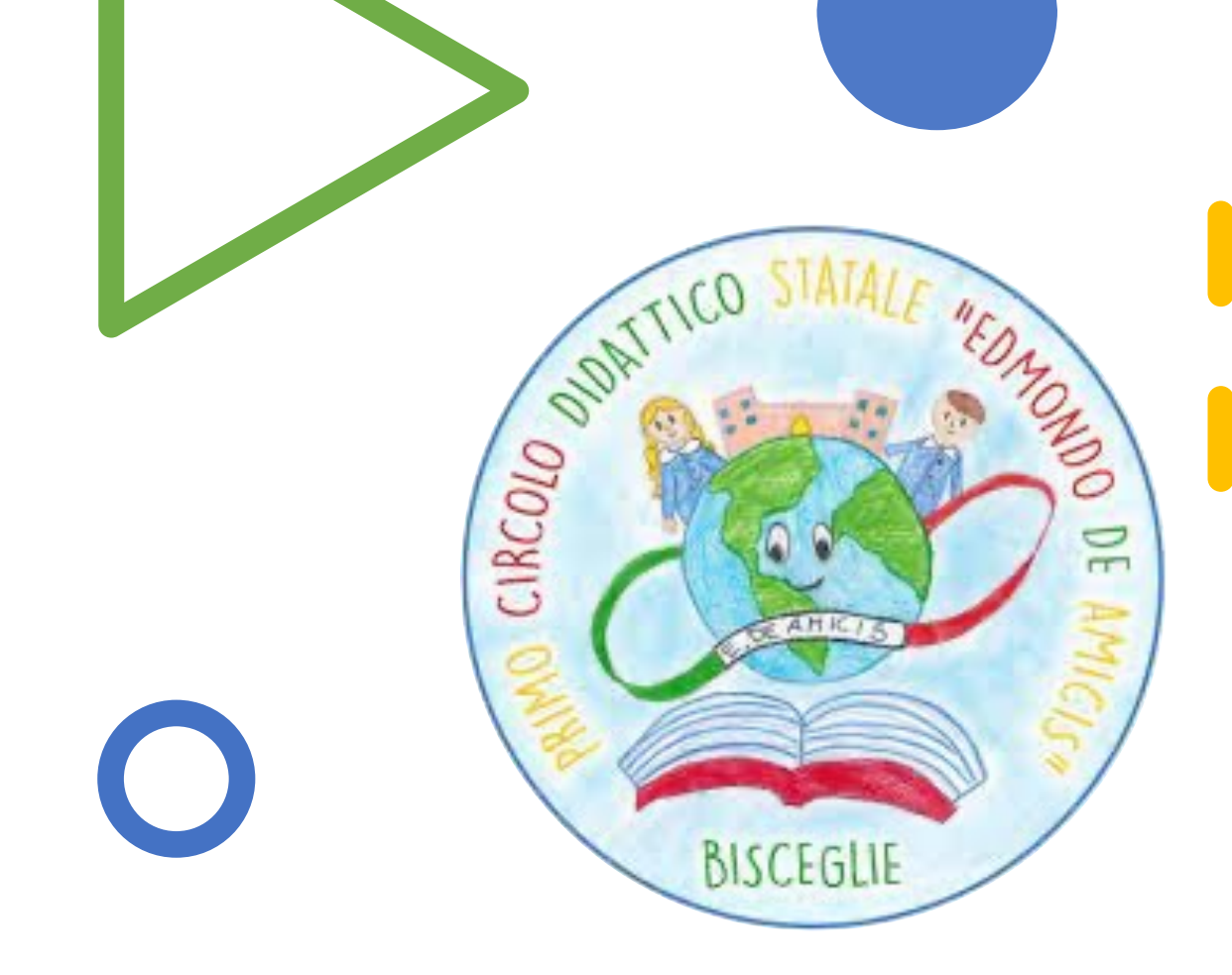

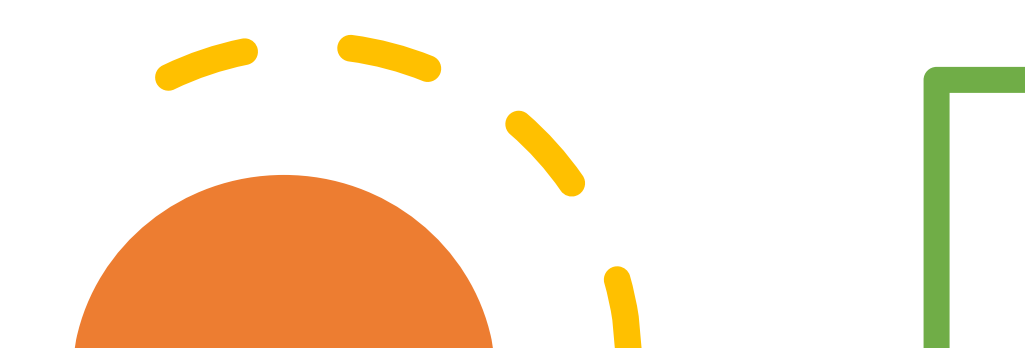

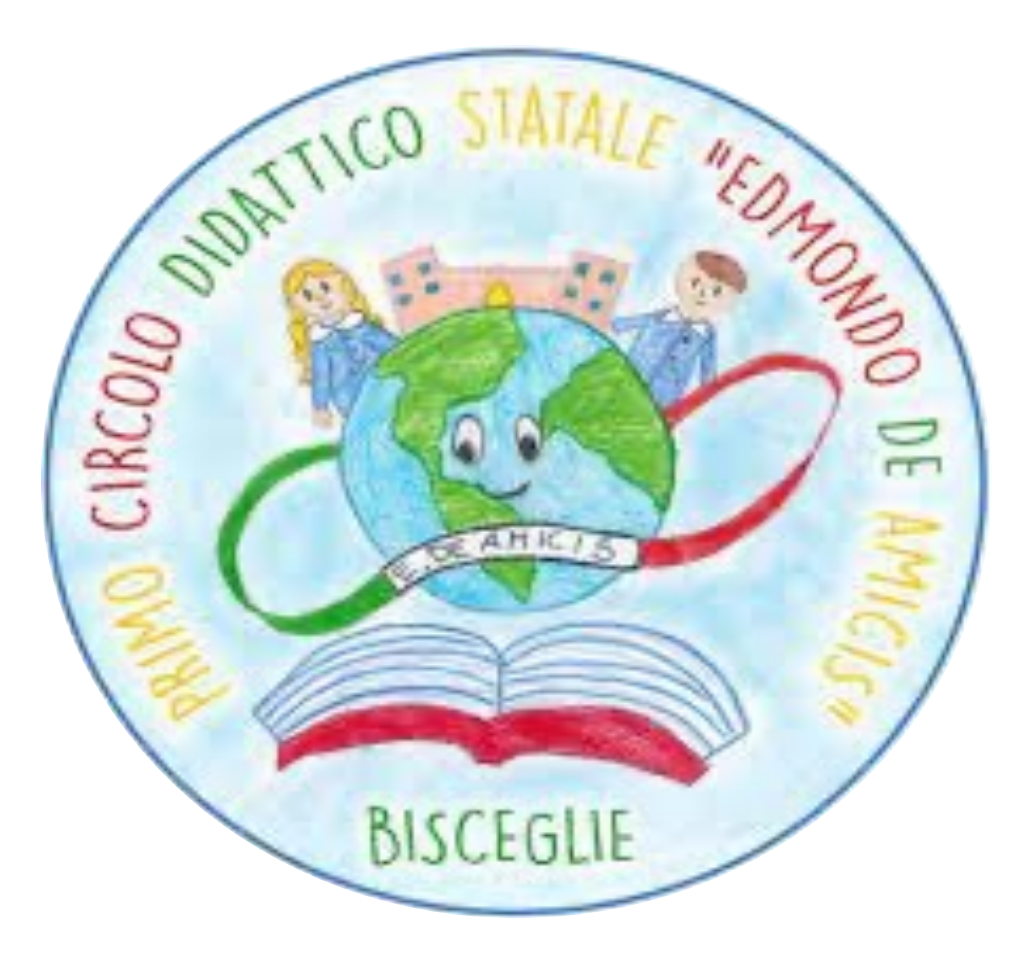